# Com puc obtindre la taxa 046 per demanar una certificació acadèmica?

# <u>1 - Has d'entrar en el següent enllaç:</u>

## http://www.ceice.gva.es/doc046/gen/es/default.asp

## 2 - Punxa en Taxes per servicis administratius (Instituts).

<u>3 - Órgan gestor: INSTITUTS DE CASTELLÓ - Certificacions</u> acadèmiques i certificats a l'efecte de trasllats.

#### Impresos de taxes

#### Vosté imprimeix des de casa el model 046.

Amb aquest imprés vosté pot anar a pagar a l'entitat bancària directament, sense haver de passar prèviament per l'escola.

No obstant això, després d'efectuar el pagament sí que haurà de passar per la secretaria del centre per entregar-nos còpia de l'imprés pagat.

Seleccioneu la taxa segons l'imprés a obtindre i polseu Continuar.

| Òrgan gestor                                                                  |
|-------------------------------------------------------------------------------|
| INSTITUTS DE CASTELLÓ 🗸                                                       |
| Tasa                                                                          |
| Certificacions acadèmiques i certificats a l'efecte de trasllats              |
| O Certificat (o petició duplicat) Superació del Nivell A2 (Marc Comú Europeu) |
| O Expedició Historial Acadèmic Batxillerat                                    |
| O Informe d'Avaluació - Formació Professional                                 |
| O Targetes d'identitat                                                        |
| Continua                                                                      |

# 4 - Seleccionar el tipus de matrícula i Continuar:

- Ordinària
- Nombrosa/Monoparental general
- Nombrosa/Monoparental especial
- Discapacitat igual o superior al 33%

MOLT IMPORTANT: Recorda que hauràs d'aportar la documentació corrresponent si declares qualsevol reducció a la quota.

| Codi Territorial: CE1262<br>Òrgan gestor: INSTITUTS DE CASTELLÓ<br>Concepte: 9762                                                                              |
|----------------------------------------------------------------------------------------------------|
| Taxa: Prova d'accés a cicles formatius de Grau Superior                                                                                                    |
| Seleccione el tipus de matrícula: <ul> <li>Ordinària</li> <li>Família Nombrosa/Monoparental General</li> <li>Família Nombrosa/Monoparental Especial</li> </ul> |
| Bonificació per discapacitat acreditada igual o superior al 33%                                                                                                |
| A ingressar 9,64 €                                                                                                    |
| Continua                                                                                                    |

- 5 Complimentar la taxa i click en "Acceptar".
- 6 Una vegada hem generat la taxa tenim dues opcions:
  - Imprimir-la i portar-la al banc.
  - Pagar amb targeta. Has de fer click en imprimir, tornar enrere i s'habilitarà el botó "*pagar*"

Paso 1 /Pas 1: (Obligatorio/Obligatori)

| Pulse "Imprimir" para obtener la autoliquidación /<br>Polse "Imprimir" per obtindre l'autoliquidació                                                                                                    |
|----------------------------------------------------------------------------------------------------|
| Imprimir                                                                                                    |
| Paso 2 /Pas 2: (Opcional)                                                                                                    |
| Recuerde: La realización del pago no implica la presentación de la autoliquidación. Deberá presentar la autoliquidación y el justificante de pago ante el órgano correspondiente./<br>Recorde que la realització del pagament no implica la presentació de l'autoliquidació. Tindrà que presentar l'autoliquidació i el justificant de pagament davant l'organ corresponent. |
| Pagar                                                                                                    |

6 – Ara podeu efectuar el pagament. Una vegada tenim el justificant, guardem el document per enviar-ho o imprimir-ho.